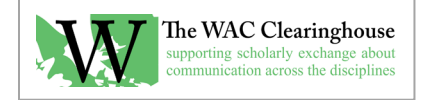

## **ISBN Registration Directions and Template**

To register an ISBN, visit <u>https://www.bowkerlink.com</u> and follow the links to add a title. To prepare for the entry, provide the following information. Be sure to save a copy of this in the book's CIP data folder.

PDF ISBN:

ePub ISBN:

Title:

Subtitle:

Page Total:

Is the Book Illustrated:

If so, how many illustrations:

Binding Types (the most likely types for us are E-Book, Trade Paper, and Trade Cloth):

Language: English

Subject: Select two, most likely Books - Education and Books - Language Arts

Contributors:

Author:

Editor:

Designer:

Cover Design:

Series Edited by:

Foreword by:

Preface by:

Afterword by:

Sold in: United States (they don't seem to have an option for web-based open-access)

Title Status: Forthcoming, Active Title

Publication Date: mm/yyyy

Price: They don't seem to have an option for free.

Target Market: Choose either Scholarly & Professional or College Audience (Textbooks Only) Ages: No age

Additional Information:

Copyright Year:

Year of Original Publication:

LCCN#:

Annotation (up to 250 words):

Cover art: